## دادعإلا ىلع باسح دادعإ يننكمي فيك ?قبسملا

## تايوتحملا

/ ءالمعلاا ةدعاسمل تاميلعتلا هذه ريفوت متي :طقف يجراخلا كيرشلا / ليمعلاا مادختسال تالكشم كيرشلا / ليمعلا هجاو اذإ .ةلكشملا لحل مهسفنأب ءارجإلا ذيفنت ىلع ءاكرشلا صيخرتلا معد مادختساب ةلاح حتف نم هنيكمت ىجريف ،تاميلعتلا يف (https://www.cisco.com/go/scm) هذه ذيفنت مدع ىجري .تالكشملا هذه لح يف ةدعاسملل (https://www.cisco.com/go/scm) . صيخرتلا معد قيرف جراخ ةيلخادلا Cisco دراوم دحأ تنك اذإ كسفنب تاءارجإلا

## ةمدقملا

نأ بجيو ،"يرهاظلا باسحلا" ىوتسم ىلع "يكذلا باسحلا" عم "قبسملا ليغشتلا" نمازتي باسحلا" نييعتب موقي يذلا "SSM On-Prem" ىلع هؤاشنإ متي نأ وأ يلحم باسح كانه نوكي باسحلا دادعإل ةيلمعلا دنتسملا اذه حرشي ،يلاتلابو ."يكذلا باسحلا" ىلع "يرهاظلا يف يلحملا

يلي ام رفوت نم دكأت ،ءدبلا لبق:

- Cisco Smart باسح
- وأ يكذلا باسحلا ىلإ لوصولا قح امەل نيحلاص CCO رورم ةملكو مدختسم فرعمً يرەاظلا باسحلا
- ايلاح هل قلجسم تاجتنم نودب) يرهاظ باسح

اتقۇملا نيزختلا ةركاذىلع SSM ةرادإ لمع ةحاسم ىلإ لقتنا 1: قوطخلا (https://(IP address):8443/admin/#/mainview)

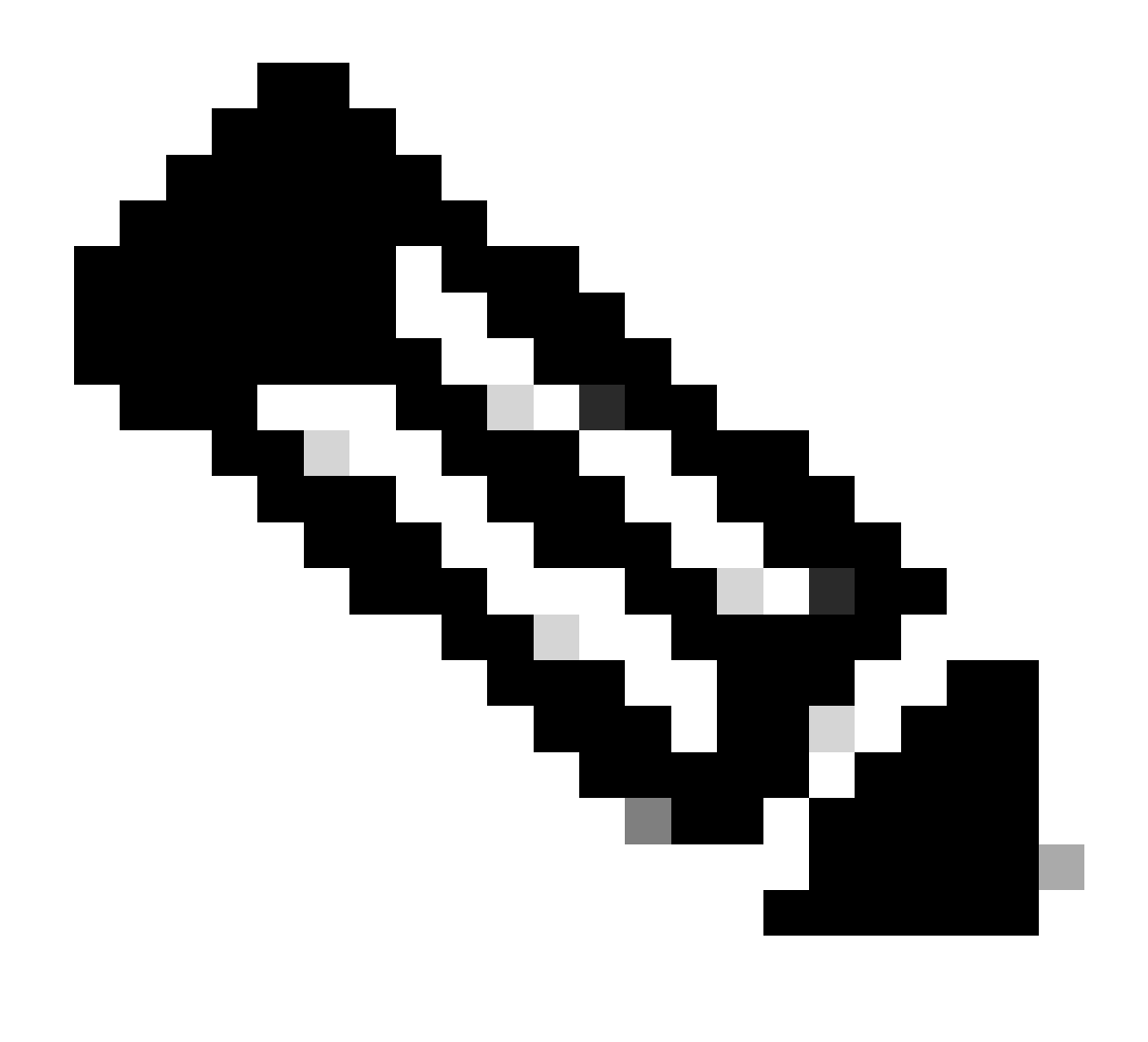

اذإ .CSSM On-Prem تيبثت ءانثأ ةمدختسملا ةميقلا وه IP ناونع نوكي ثيح :ةظحالم يرهاظلا IP ناونع وه اذهف ،HA ةعومجم نم اءزج IP ناونع ناك.

تاباسحلل مدختسملا ةهجاو رصنع حتف :2 ةوطخلا

ديدج باسح قوف رقنا :3 ةوطخلا

باسحلاو Cisco نم يكذلا باسحلاو يلحملا باسحلا مسا :ةبولطملا تامولعملا لخدأ :4 ةوطخلا \*ب ةبولطملا لوقحلا ىلع ةمالع عضو متي .راطخإلل ينورتكلإلا ديربلاو Cisco نم يرهاظلا

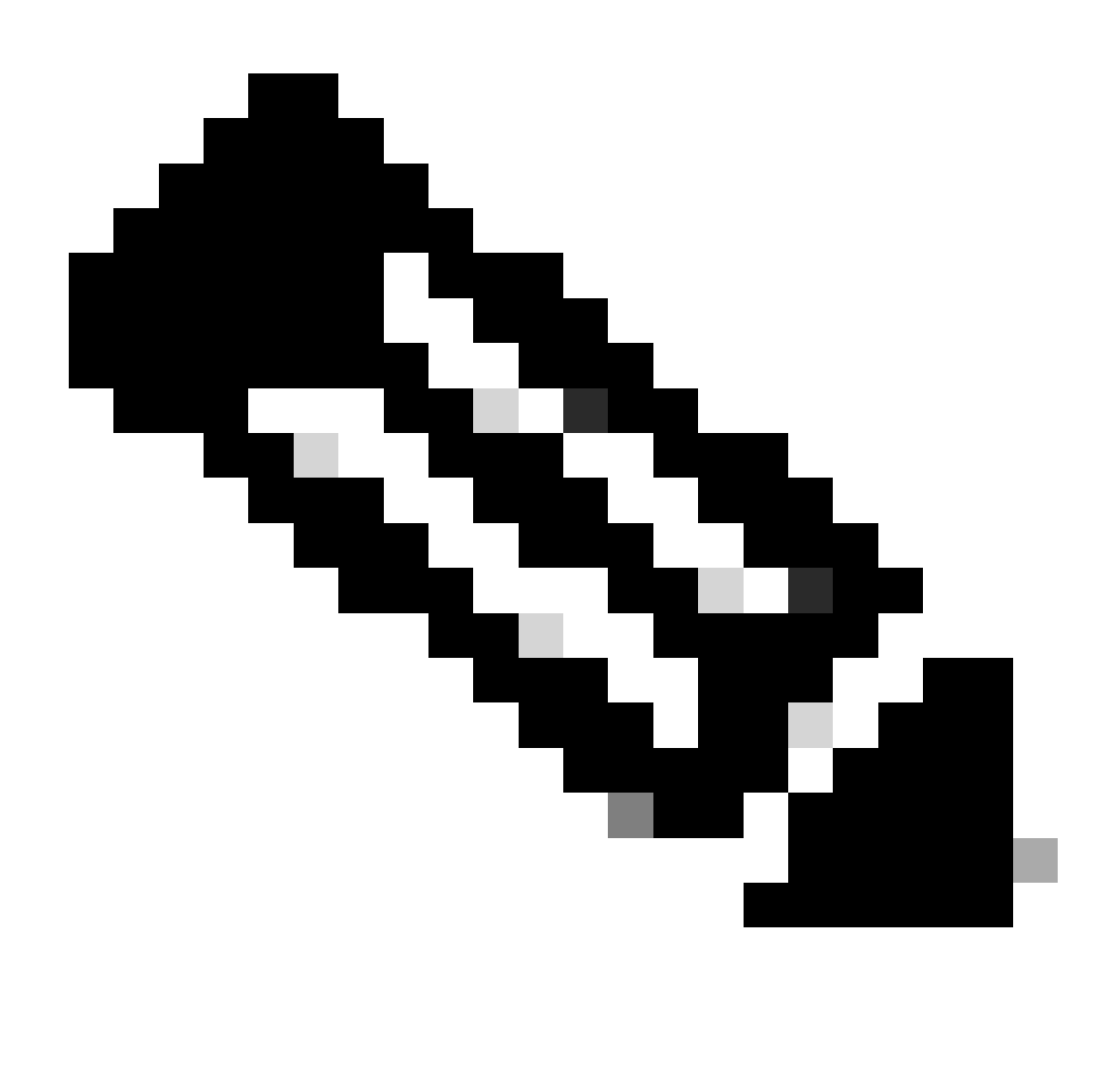

نم يكذلاا باسحلاا نوكي نأ بجي :ةظحالم نم ةيكذلا جماربلا ريدم ىلع ادوجوم نكي مل اذإ يرهاظلا Cisco باسح ءاشنإ متي Cisco. نم ةيكذلا جماربلا ريدم ىلع ادوجوم نكي مل اذإ يرهاظلا Cisco باسح لك نوكي نأ بجي Cisco. الأ بجي ديرف يرهاظ Cisco باسح وأ جتنم ىلع Cisco نم يرهاظلا باسحلا يوتحي

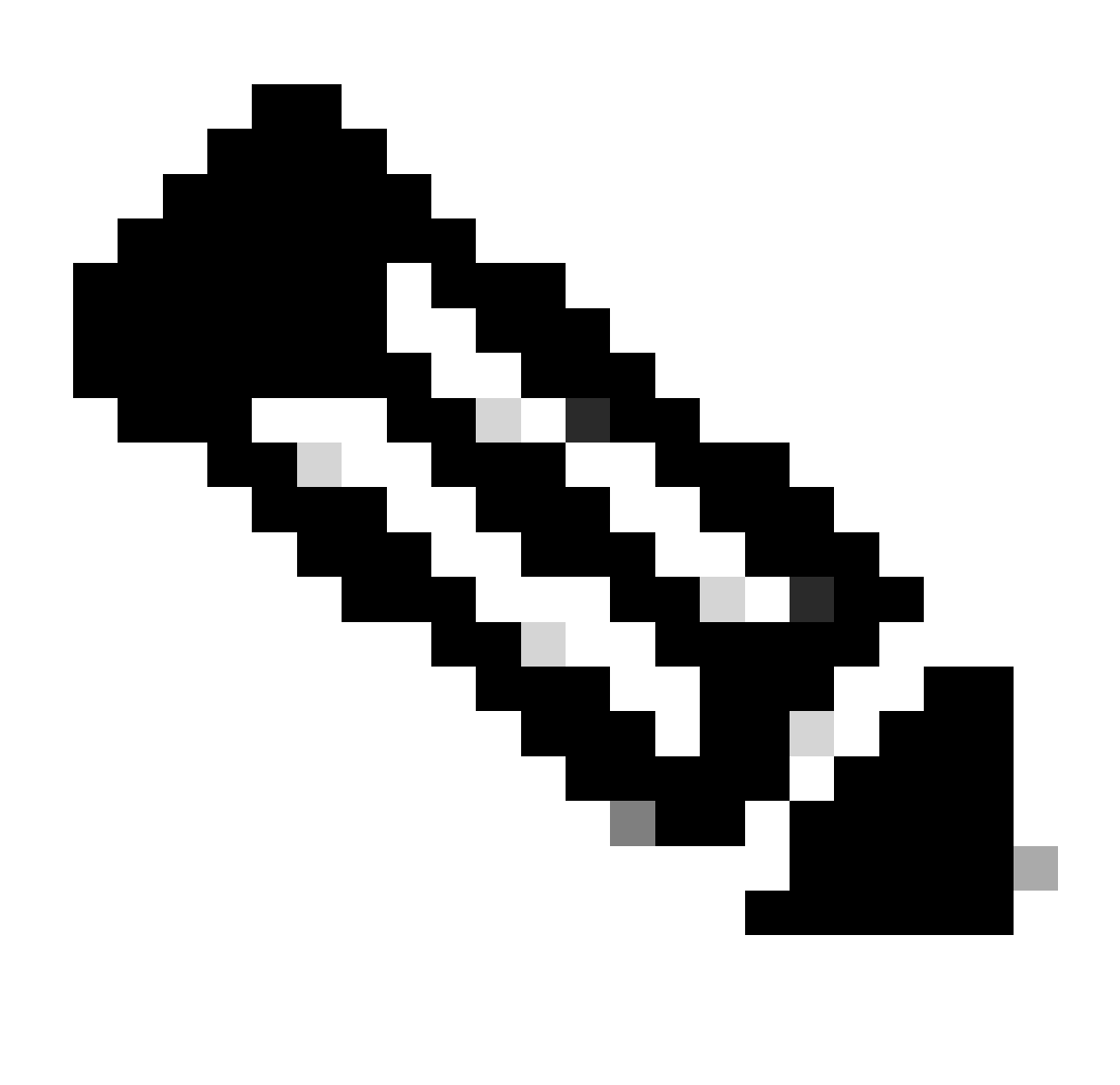

بيوبتلا ةمالع يف "يرهاظلا باسحلا/يكذلا باسحلا" قباطتي نأ بجي:ةظحالم ل "يرهاظلا باسحلا/يكذلا باسحلا" مسا عم "باسحلا ءاشنإ"

تابلط" بيوبتلا ةمالع يف كلذ دعب باسحلا بلط جاردا متي) .لاسرا قوف رقنا :5 ةوطخلا (.ەليجستو ماظنلا لوؤسم ةقفاوم رظتني يذلا Accounts Widget يف "تاباسحلا

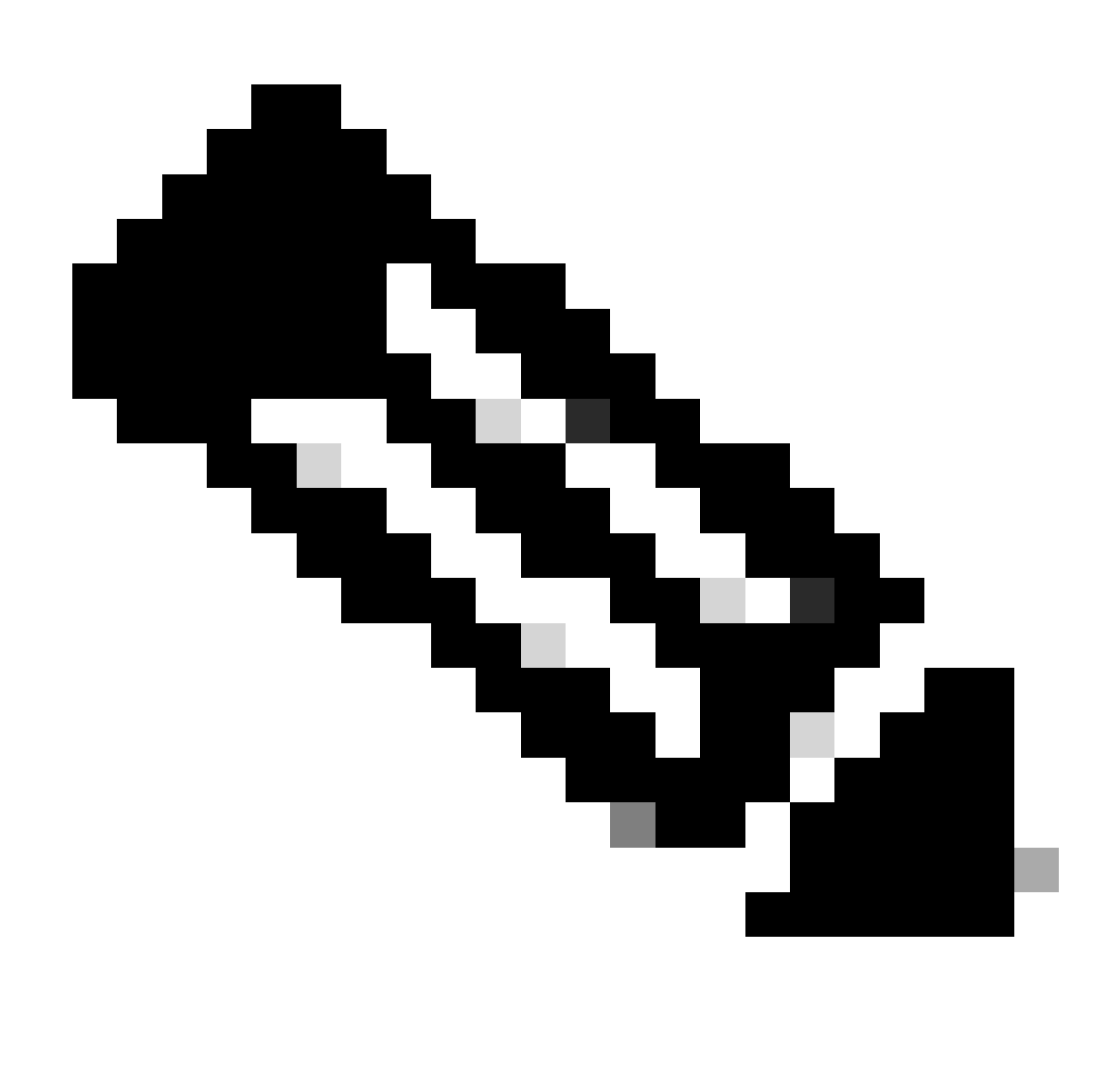

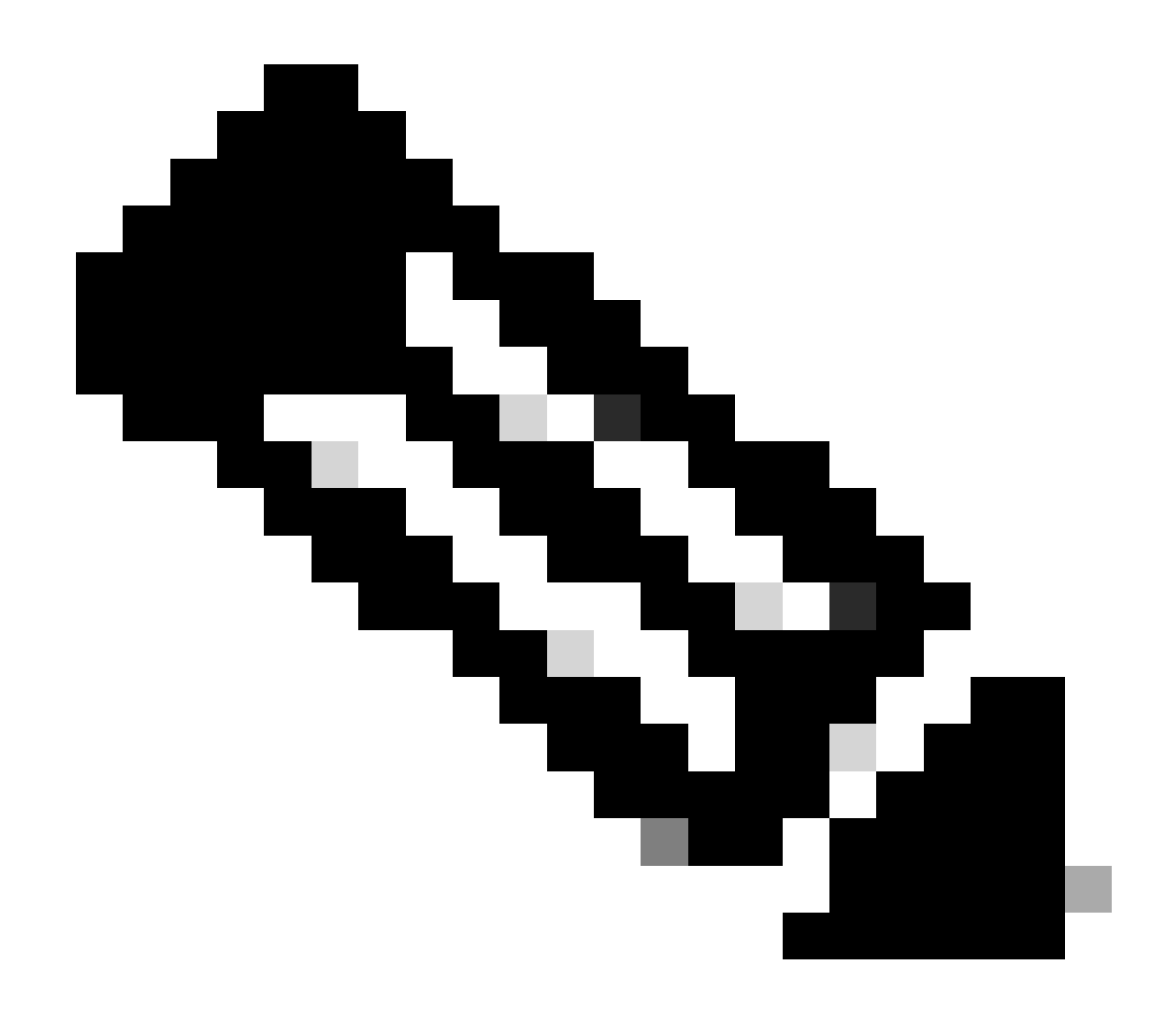

لمع ةحاسم يف يلحملا باسحلا بلط رەظي ،ديدج يلحم باسح بلط درجمب :ةظحالم ةقفاوم راظتنا يف ،تاباسحلل WideGet باسح تابلط بيوبتلا ةمالع يف ةرادإلا يكذلا Cisco باسح ىلإ هليجستو يلحملا باسحلا ىلع ماظنلا لوؤسم

وأ ةزهاجلا تاباسحلل يوديلا ليجستلا ،نيتقيرطب ليجستلا ءارجإ نكمي :6 ةوطخلا ةكبشلا ليجست

ديەمتلا ىلع باسحلل يودىلا ليجستلا

مدختسي ،ةرادإلا لمع ةحاسم يف :أ 6 ةوطخلا The Account Requests for the Account Requests in the Account Requests of the Accounts WideGet ليجستلاا قوف رقنلاب ةلدسنمل يوديلا

ليلد يف هظفحو فلملا ءاشنإل باسحلا ليجست فلم ءاشنإ قوف رقنا :6b ةوطخلا ةشاشلا لهاجتل Esc حاتفم طغضا وأ ةشاشلا جراخ رقنا .يلحملا تافلملا

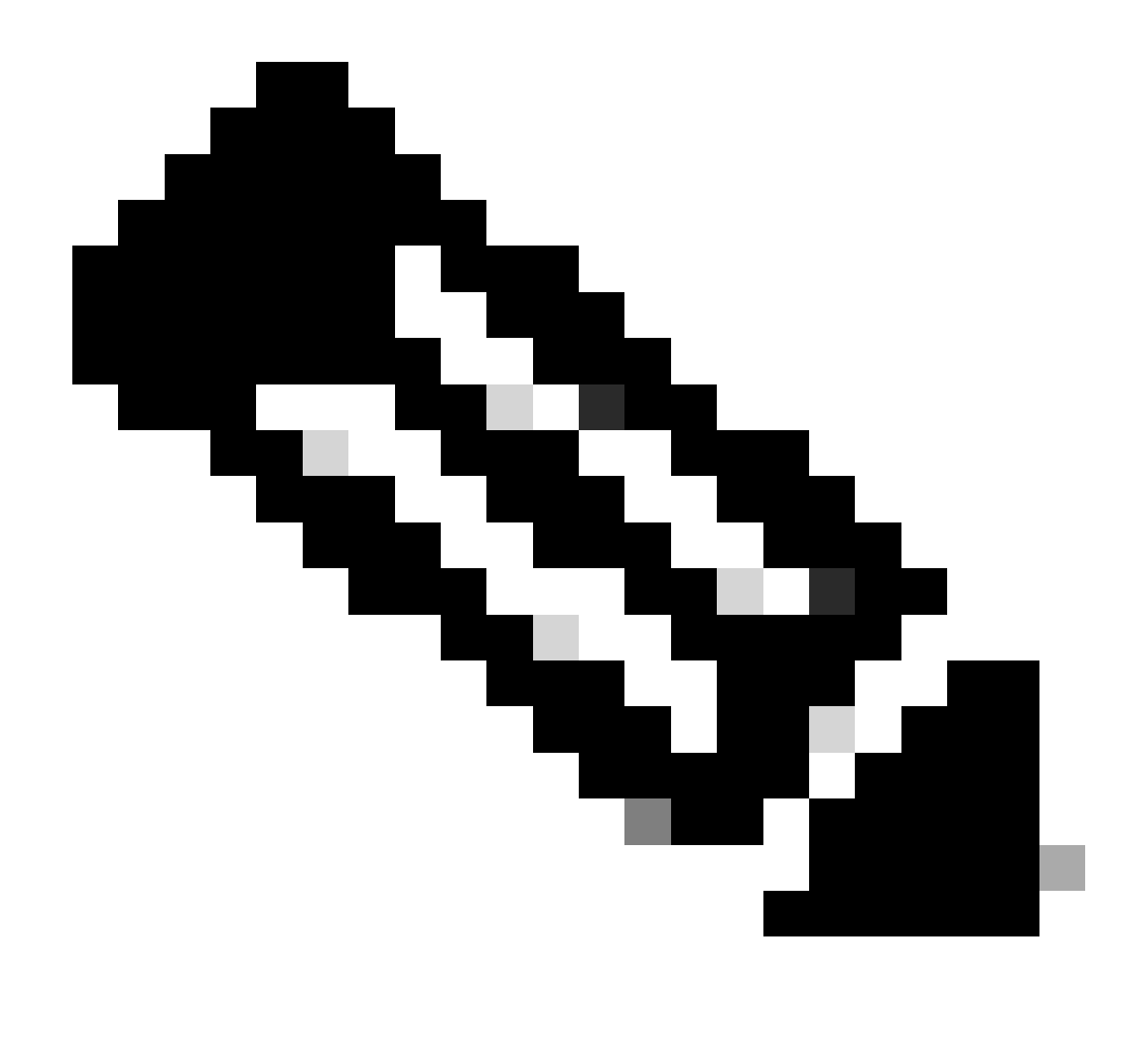

ضرعتسملاا يف ةديدج بيوبت ةمالع حتف كيلع نيعتي ،ةوطخلا هذه دعب :ةظحالم تاوطخلا عبتا .ليجستلا فلم ليوختل "ةيكذلا جماربلا ةرادإ" ىلإ لوخدلا ليجستو .قيلمعلا ةعباتمو لوخدلا ليجستل 11 ىلإ 3 نم

ىلع كدامتعا تانايب مادختساب لوخدلا لجسو ةيكذلا جماربلا ريدم ىلإ لقتنا :6c ةوطخلا Cisco.com

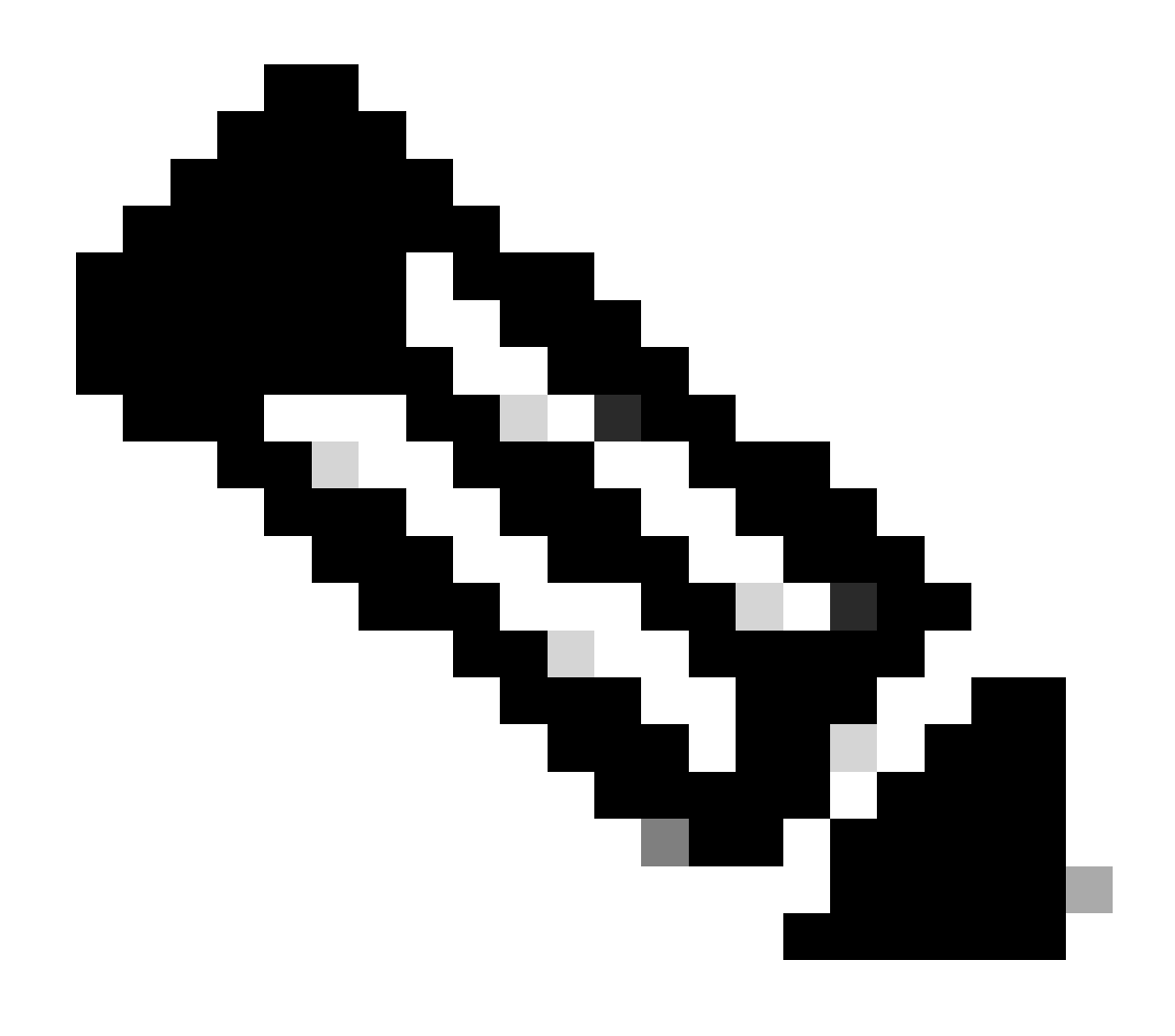

طابترالا اذه لمعي ىتح "يكذ باسح" ىلإ لوصولا قح كيدل نوكي نأ بجي :ةظحالم

ةدوجوملا تاباسحلا" بيوبتلا ةمالع قوف رقنا ،"ةيكذلا جماربلا ريدم" ةشاش يف :6d ةوطخلا "اقبسم

دادعإلا ىلع ديدج" قوف رقنا ،"يلوألا مداخلا ىلع تاباسح" بيوبتلا ةمالع يف :e ة وطخلا "قبسملا

Prem-ىلع مسا لاخداب مق ،ةديدجلا On-Prem ةشاش يف :6f ةوطخلا

دادعإ ةادأ يف مؤاشنإ مت يذلا ليجستلا فلم ديدحتل فلم رايتخإ قوف رقنا :6g ةوطخلا SSM On-Prem.

ديرت يذلا Cisco نم يرهاظلا باسحلا ددح ،"ةيرهاظلا تاباسحلا" لقح يف :س 6 ةوطخلا اقبسم ديدجلا SSM تيبثت ىلإ هتفاضإ

ةعباتملل ليوخت فلم ءاشنإ قوف رقنا :6i ةوطخلا

يلحم لـيلد ىلإ لـيوختلا فلم لـيزنتب مقو "لـيوختلا فلم لـيزنت" رزلا قوف رقنا :6j ةوطخلا ليمحتب مقو دادعتسالا عضو يف SSM ىلإ لـقتنا .كب صاخلا ةبلصلا صارقألا كرحم ىلع دادعإلاا ةيلمع ةعباتم .ليوختلا فلم

دادعإلاا يلع دمتعملا SSM فلم ليمحتل ليمحت قوف رقنا :6k ةوطخلا

ثدحت نأ بجي .ةنمازملا مدختسم ةهجاو رصنع ىلإ ةعباتملل "يلاتلا" قوف رقنا :6l ةوطخلا ليوختلا ةداعإو صيخارتلا ثيدحتل Cisco صيخرت مداوخو "ليغشتلا ديق" نيب ةيرود ةنمازم تاجتنم تاليثم يأل

وأ

SSM OnPrem: باسح ةكبش ليجست

تابلط" بيوبتلا ةمالع ىلإ لقتناو "تاباسح" بيوبتلا ةمالع قوف رقنا :أ 7 ةوطخلا تاباسحلا

"ةقڧاوم" قوف رقنا مث هيلع ةقڧاوملا ديرت يذلا باسحلل "تاءارجإ" قوف رقنا :ب 7 ةوطخلا

اذه جاتحي :ةظحالم) .ضورعملا راوحلا عبرم يف كب ةصاخلا Cisco دامتعا تانايب لخدأ :7c ةوطخلا (ەليجست متيس يذلا يرەاظلا باسحلا ىلإ لوصولا ىلإ باسحل

يلاتلا قوف رقنا مث رەظت يتلا ةشاشلا يف باسحلا تامولعم نم ققحت :7d ةوطخلا

اقبسم ةنمازملا نيوكت متو ،باسحلا ليجست مت :7e ةوطخلا

اهحالصإو ءاطخألا فاشكتسأ:

نكمي .PREM ىلع باسح ءاشنإ يننكمي فيك ،SA/VA ىلإ لوصولا ةيناكمإ يدل سيل .1 Admin Workspace > Accounts > Account مادختساب OnPrem يف باسح بلط مدختسملل مدختسملل نكمي نكلو .SA/VA ىلإ لوصولا قح هيدل نكي مل اذإ ىتح New Account < ىلإ لاقتنالا لالخ نم بلطلا ىلع ةقفاوملا كلذ دعب SA/VA ىلإ لوصولا قح هيدل يذلا قوفاوملا حتاءارجإلا < باسحلا تابلط < تاباسحلا < لوؤسملا لمع قحاسم

ت قيرف عم ةلاح حتف ىجري ،اەتجلاعم كنكمي ال يتلا ،ةيلمعلا ەذە يف ةلكشم تەجاو اذا ىل قباتكلاب SCM يل قباتكلاب

<u>انه</u> لاسرالا يجري ،دنتسملا اذه يوتحم لوح تاظحالم يلع لوصحل.

ةمجرتاا مذه لوح

تمجرت Cisco تايان تايانق تال نم قعومجم مادختساب دنتسمل اذه Cisco تمجرت ملاعل العامي عيمج يف نيم دختسمل لمعد يوتحم ميدقت لقيرشبل و امك ققيقد نوكت نل قيل قمجرت لضفاً نأ قظعالم يجرُي .قصاخل امهتغلب Cisco ياخت .فرتحم مجرتم اممدقي يتل القيفارت عال قمجرت اعم ل احل اوه يل إ أم اد عوجرل اب يصوُتو تامجرت الاذة ققد نع اهتي لوئسم Systems الما يا إ أم الا عنه يل الان الانتيام الال الانتيال الانت الما